## 继续医学教育管理系统(ICME)操作介绍 -----非项目学分录入

**非项目学分**:包括个人外出学习取得的各种学分证书,论文,发表刊物,进修等符合授予继续教育学分标准的活动。

一、手工录入非项目学分:

第一步:登录网址: icme. haoyisheng. com, 输入自己的 IC 卡号和密码; 初始密码 6 个 0, 如忘记密码, 点击"找回密码", 重置后的登录密码是 6 个 0。

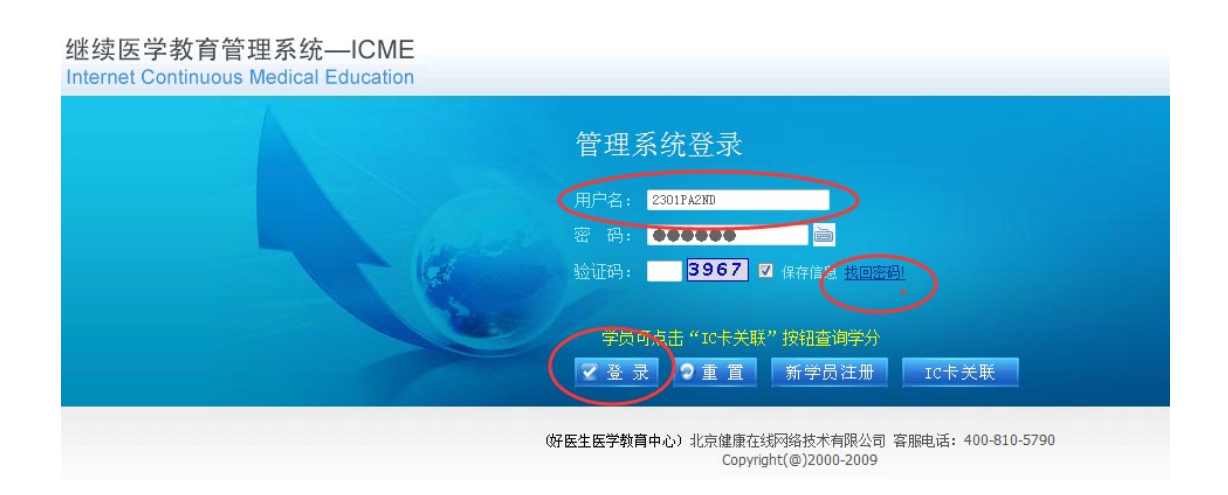

第二步:登录进去之后,点击"学分管理"一>"手工录入非项目学分",可进行非项目学分的录入。见下图:

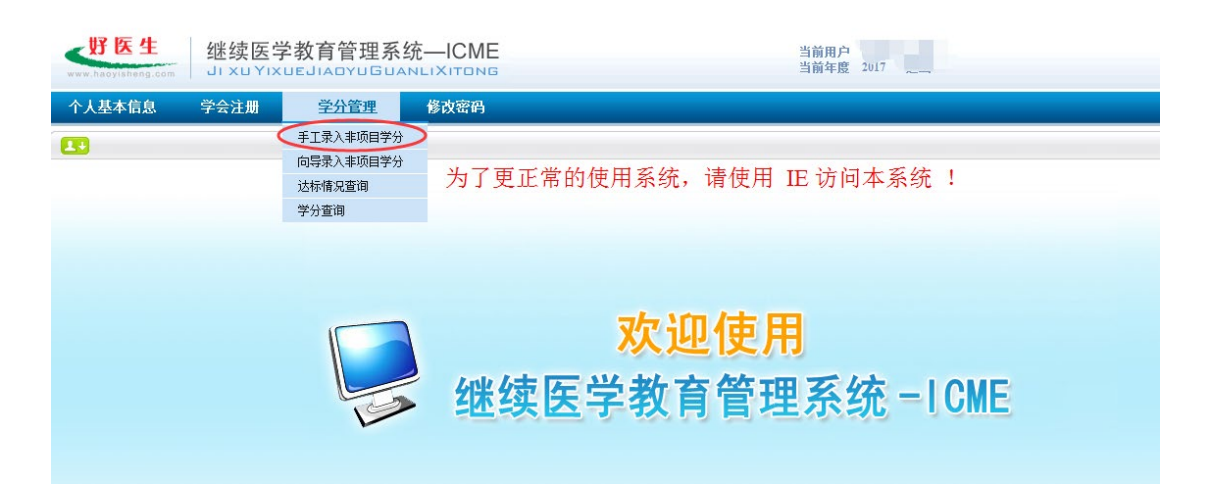

第三步:根据你的学分证明(常见的是项目学习班、论文、杂志、进修等)进行真实录入。(注意:论文录入,在"活动内容"里写明发 布的期刊、期刊级别、论文题目、第几作者)。所有的信息录完之后 点击"授分"按钮即可。

| 学分类别: 未选择 ▼         |
|---------------------|
| 活动形式: 学术讲座 ▼        |
| 所属学科: 组织胚胎学 ▼ 快速查询  |
| 项目编号:               |
| 活动日期: 2017-11-24 15 |
| 学 分: 0.0            |
| 学时: 0.0             |
| 证书编号:               |
| 主办单位:               |
| 活动内容:               |
| 备 注:                |
| 授分                  |

二、使用向导录入非项目学分:适用于不清楚自己此条学分应算几类几分的情形 第一步:点击"学分管理"一>"使用向导录入非项目学分"。

| <b>好医生</b><br>www.haoyisheng.com | 继续医学<br>JI XU YIX           | 之教育管理系<br>UEJIADYUGUA            | 统—ICME             | 当前年度                   | 2017 退出 |                    |
|----------------------------------|-----------------------------|----------------------------------|--------------------|------------------------|---------|--------------------|
| 个人基本信息                           | 学会注册                        | 学分管理                             | 修改密码               |                        |         |                    |
| 第一                               | -步:请选排                      | 手工录入非项目学分<br>向导录入非项目学分<br>达标情况查询 | >                  |                        |         | <u> </u>           |
| 序号                               |                             | 学分查询                             |                    | 具体规则                   |         | 学分类别               |
| 1                                | <ul> <li>参加病例讨论:</li> </ul> | 会、大查房                            |                    | 每1次授予0.5分(每年最高不超过10学分) |         | 二类:临床病理、案例讨论会及大查房等 |
| 2                                | ◎ 执行援疆、援                    | 藏、援外、卫生支农任领                      | 务工作6个月以下           | 每次授予二类学分3分             |         | 二类:其他(区县项目等)       |
| 3                                | ◎ 执行援疆、援                    | 藏、援外、卫生支农任务                      | 5工作6个月以下           | 每次授予——类学分2分            |         | —类: 其他             |
| 4                                | ◎ 执行援疆、援                    | 藏、援外、卫生支农任约                      | 登工作6个月以上           | 每次授予25分(视为年度达标)        |         | 二类:6个月以上进修         |
| 5                                | ◎ 经单位批准,                    | 外出进修(含出国培训)6                     | 个月及以下者             | 每月授予一类学分2分,最多不超过10分    |         | —类: 其他             |
| 6                                | ◎ 经单位批准,                    | 外出进修(含出国培训)6                     | 个月及以下者             | 每月授予二类学分3分,最多不超过15分    |         | 二类: 其他(区县项目等)      |
| 7                                | ◎ 中级及以上卫                    | 技人员,经单位批准,经                      | 小出进修(含出国培训)6个月及以上者 | 每次授予25分(视为年度达标)        |         | 二类: 6个月以上进修        |
| 8                                | ◎ 初级卫技人员                    | ,经单位批准,外出进(                      | 診(含出国培训)6个月及以上者    | 每一次授予20分(视为年度达标)       |         | 二类:6个月以上进修         |
| 9                                | ◎ 参加辖市区卫                    | 生局及二级以上医疗单位                      | 过组织活动(常州)          | 每1次授予0.5分(最高限分10分)     |         | 二类:单位自管项目          |
| 10                               | ◎ 讲授辖市区卫                    | 生局及二级以上医疗单位                      | 过组织活动(常州)          | 每1次授予2分(最高限分10分)       |         | 二类:单位自管项目          |
| 11                               | ◎ 参加市医学会                    | 、护理学会等学术团体组                      | 且织的活动(常州)          | 每1次授予0.5分(最高限分10分)     |         | 二类:单位自管项目          |
| 12                               | ◎ 讲授市医学会                    | 、护理学会等学术团体组                      | 且织的活动(常州)          | 每1次授予2分(最高限分10分)       |         | 二类: 单位自管项目         |
| 13                               | ◎ 参加辖市区以                    | 上医疗单位内组织的大3                      | 宦房(常州)             | 每1次授予0.2分(最高限分10分)     |         | 二类:临床病理、案例讨论会及大查房等 |
| 14                               | ◎ 讲授辖市区以                    | 上医疗单位内组织的大致                      | 6房(常州)             | 每1次授予1分(最高限分10分)       |         | 二类:临床病理、案例讨论会及大查房等 |

## 第二步:请选择一条适用的标准,点击"下一步",如下图:

| 43 | □ 仕非核心期刊工友表電乂緊張迚(吊/11)      | 売車  目マルノ,売車  目マルノ,売車  目マル           | ——六· 从承诺人、环定  | i. |
|----|-----------------------------|-------------------------------------|---------------|----|
| 44 | ◎ 在核心期刊上发表论文或综述(常州)         | 第1作者8分,第2作者7分,第3作者6分                | 二类:发表论文、综述    |    |
| 45 | ◎ 在国际期刊上发表论文或综述(常州)         | 第1作者10分,第2作者9分,第3作者8分               | 二类:发表论文、综述    |    |
| 46 | ◎ 在内部期刊上发表论文或综述             | 第1作者3分,第2作者2分,第3作者1分                | 二类:发表论文、综述    |    |
| 47 | ◎ 在非核心期刊上发表公文或综述            | 第1作者5分,第2作者4分,第3作者3分                | 二类:发表论文、综述    |    |
| 48 | ◎ 在核心期刊上发表论文成综述             | 第1作者8分,第2作者7分,第3作者6分                | 二类:发表论文、综述    |    |
| 49 | □ 在SCI、EL ISPP收录的期刊上发表论文或综述 | 第1作者10分,第2作者9分,第3作者8分               | 二类:发表论文、综述    |    |
| 50 | ◎ 参加远程继续医学教育II类学分项目学习并经考核合格 | 每3学时授予1分(最高限分5)                     | 二类: 远程教育      |    |
| 51 | ◎ 出版国家、省、市级继续医学教育项目视听教材     | 每放映10分钟或10张幻灯片授予1分(每年最高不超过5学分)      | 二类: 其他(区县项目等) |    |
| 52 | ? 🔘 发表医学译文                  | 每1500汉字授予1分                         | 二类:发表论文、综述    | l  |
| 53 | ◎ 编写出国考察报告和国内专题调研报告         | 每3000字授予1分                          | 二类:发表论文、综述    | 5  |
| 54 | ◎ 编写有统一书号(ISBN)的医学著作        | 每1000字授予1分                          | 二类:发表论文、综述    | l  |
| 55 | ◎ 已批准的市、厅级科研项目,在立项当年的课题组成员  | 第1成员6分,第2成员5分,第3成员4分,第4成员3分,第5成员2分  | 二类:科研项目       | ٢  |
| 56 | ◎ 已批准的省、部级科研项目,在立项当年的课题组成员  | 第1成员8分,第2成员7分,第3成员6分,第4成员5分,第5成员4分  | 二类:科研项目       |    |
| 57 | │ ◎ 已批准的国家级科研项目,在立项当年的课题组成员 | 第1成员10分,第2成员9分,第3成员8分,第4成员7分,第5成员6分 | 二类:科研项目       |    |
| •  |                             |                                     | •             |    |

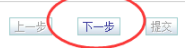

## 第二步: 输入数量, 计算学分, 点击"下一步", 如下图:

|   | 第1作者8分 | 8 |  |
|---|--------|---|--|
| 0 | 第2作者7分 | 7 |  |
|   | 第3作者6分 | 6 |  |
|   |        |   |  |
|   |        |   |  |
|   |        |   |  |
|   |        |   |  |
|   |        |   |  |
|   |        |   |  |
|   |        |   |  |
|   |        |   |  |
|   |        |   |  |
|   |        |   |  |
|   |        |   |  |
|   |        |   |  |

| 第三步: 请填写相关信<br>活动内容:<br>音注: | 息.<br>活动形式: 未选择 ▼<br>所属学科: 未选择 ▼<br>使速置询<br>项目编号:<br>活动日期: 2017-11-24 15<br>学分: 8<br>学时: 0.0<br>证书编号:<br>主办单位: |
|-----------------------------|----------------------------------------------------------------------------------------------------|
|                             | 上一步 下一步 握交                                                                                                    |

第三步:填写具体活动内容,点击"提交"完成操作,如下图:

## 注意:

1、所属学科:

所属学科能够确定的填写具体的学科,不能确定的可以选择涵盖范围广的学科,如临床专业的活动可选择"临床医学"。

2、活动日期:

参加继教项目的填写活动第一天的日期,发表论文等填写论文发表日期,不能精确到日的大致估算日期填写,<u>不可空缺</u>。

3、学分、学时:

一类学分:国家级学分3学时1学分;省级学分,6学时1分
二类学分:3学时1学分

4、项目编号:

有项目编号的将编号填写完整,没有项目编号的可以不填。

一类学分证书一定有证书编号!

5、活动内容:

必填,按照根据证明材料的内容进行填写(论文名称或学术会议 名称)

6、主办单位:

发表论文的填写杂志社名称,国家级、省级继续教育项目的填写 证书右侧盖章单位的名称,市级继续教育项目的填写盖章单位的名称。 7、备注可不填。

所有的信息填完之后一定要点击"授予学分"!你录入的学分提 交之后,学分数据即提交到上级审核,个人不能再对此条学分进行修 改和删除操作。